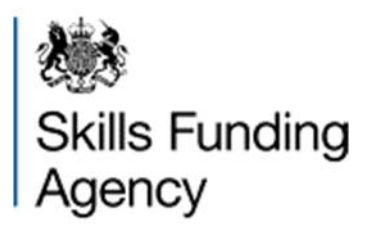

# Learning aim search guidance

Version 1

This document provides guidance on how to use our learning aims search facility.

July 2015

Of interest to colleges, training organisations, awarding organisations and employers

# **Table of Contents**

| How to find the learning aim website        | 4  |
|---------------------------------------------|----|
| Descriptions of the searches on the website | 4  |
| Keyword or code                             | 4  |
| Type of learning                            | 5  |
| Teaching year                               | 5  |
| Start and end date                          | 6  |
| Level                                       | 6  |
| Awarding organisation code or name          | 6  |
| Additional filters                          | 7  |
| Learndirect classification system (LDCS)    | 7  |
| Records changed from                        | 8  |
| Aim type                                    | 8  |
| Sector subject area (SSA) tier 2            | 8  |
| Section 96 approval status                  | 9  |
| Skills Funding Agency approval status       | 9  |
| Level 2 category                            | 9  |
| Level 3 category                            |    |
| The information the search produces         |    |
| Learning aim information                    |    |
| Searching frameworks                        | 15 |
| Searching apprenticeship standards          |    |
| Downloads                                   |    |
| New searches being developed                |    |
| Known issues                                |    |

## How to find the learning aim website

The learning aim search is available on <u>the Hub</u> on the 'Learning Aims' tab (see the screenshot below). You do not need to log into <u>the Hub</u> as the site is publicly available.

| 👹<br>  HM Goverr                                            | неф   Contact us   Sign in                                                                                                    |
|-------------------------------------------------------------|----------------------------------------------------------------------------------------------------|
| Home                                                        | Learning Aims                                                                                                    |
| You are here: Home + I                                      | Learning Alms                                                                                                    |
| Keyword or code:                                            | Links                                                                                                    |
| Filter result                                               | 5 View current downloads<br>Learning alms search - guidance 🗗                                                                                                    |
| Type of Learning:                                           | All V Learning Alm website known issues                                                                                                    |
| Teaching year:                                              | 2014/2015                                                                                                    |
| Include:                                                    | Al Alf Funded Amma     Only the following Amma     Only the following Amma     On |
| Level:                                                      | Ø Select alt:         Ø Level 1         Ø Level 1         Ø Level 2           Ø Level 3         Ø Level 4         Ø Level 5           Ø Level 6         Ø Level 7         Ø Level 8           Ø Ervel 3         Ø Hervel 7         Ø Level 9           Ø Mored Level 7         Ø Level 9                                                                                                    |
| Awarding Org code<br>or name:                               |                                                                                                    |
| + Additional Filters                                        |                                                                                                    |
| c//hub.imservices.org.uk/Learning%20Aims/Pages/default.aspx | Reset Search                                                                                                    |

## Descriptions of the searches on the website

The sections in this document describe the search functions on the website along with the appropriate screenshots.

#### Keyword or code

The first section at the top of the webpage allows you to search our database for any keyword or code you enter. If you are searching by a code then the following codes are valid: the learning aim reference, the apprenticeship framework number, the apprenticeship standard number or the unit reference number.

| Home                       | Learning Aims |
|----------------------------|---------------|
| You are here: Home • Learr | ning Aims     |
| Keyword or code:           |               |

Under this section on the webpage there are multiple search options that can filter your results.

### Type of learning

This section allows you to search by a type of learning. The available types are apprenticeship frameworks (abbreviated to 'Frameworks' on the website), 'Qualifications', 'Units' or apprenticeship standards (abbreviated to 'Standards' on the website). The default option is set to 'All' learning types.

#### **Teaching year**

This section allows you to filter the search by our funding years (01 August to 31 July). If you select a teaching year, the search result will show all the appropriate items but will only display the validity details for the selected period.

The search contains the following funding years:

- 2013 to 2014
- 2014 to 2015
- 2015 to 2016

The default selection is the current funding year (based on the time of the search).

Underneath the teaching year search is a section called 'Include' that allows additional filtering. It contains three main options which are highlighted below:

| Include: | All Aims      All Funded Aims                            |
|----------|----------------------------------------------------------|
|          | <ul> <li>Only the following Aims</li> </ul>              |
|          | 16-19 EFA 24+ Loan                                       |
|          | Adult Skills                                             |
|          | Community Learning                                       |
|          | English qualification validity for EFA Funding condition |
|          | Maths qualification validity for EFA Funding condition   |
|          | OLASS Other                                              |
|          | Unemployed Offer                                         |
|          | Start Date: 01/08/2014 End Date: 31/07/2015              |

- All aims the default option that returns all aims
- All funded aims searches for aims that are linked to a funding category (for example, adult skills)
- Only the following aims allows you to choose one or more validity categories (see the checkboxes below the main headings). These are used to show if an aim has been approved for funding for that programme

#### Start and end date

This section allows you to refine the validity category search by changing the default dates within the funding year (01 August to 31 July).

This search is only available when selecting a validity category; it will be unavailable (and greyed out) when the 'All aims' and 'All funded aims' options are selected.

#### Level

This section allows you to choose the notional level of the qualification or the unit as outlined by <u>Ofqual</u>. Click on the 'Select all' checkbox and it will clear all the ticks from the boxes to allow a single selection.

|        |                             |                |             | - |
|--------|-----------------------------|----------------|-------------|---|
| Level: | Select all:                 |                |             |   |
|        | Level 1                     | Level 1/2      | Level 2     |   |
|        | Level 3                     | Level 4        | Level 5     |   |
|        | <ul> <li>Level 6</li> </ul> | Level 7        | ✓ Level 8   |   |
|        | Entry Level                 | ✓ Higher Level | Mixed Level |   |
|        | Not Applicable              | e/ Not Known   |             |   |

#### Awarding organisation code or name

This section allows you to search by the awarding organisation that created the aim.

```
Awarding Org code
or name:
```

For a full list of awarding organisations and associated codes used by the learning

aim database use the downloadable database to access a table called

'Awarding\_Organisations' (see the Downloads section).

For more information about what the download contains please refer to our <u>LARS</u> (Learning Aims Reference Service) Tables and fields definitions document.

## **Additional filters**

If you click on this section at the bottom of the webpage it reveals more filters (see the screen shot below). This applies to aims with a 'type of learning' of 'qualifications' and 'units'.

| Only one item can be sele                                        | cted at one time                                                                                                    |                                                                                                    |                                                                                                    |               |
|------------------------------------------------------------------|----------------------------------------------------------------------------------------------------|----------------------------------------------------------------------------------------------------|----------------------------------------------------------------------------------------------------|---------------|
| Learndirect<br>Classification<br>System (LDCS)                   |                                                                                                    |                                                                                                    |                                                                                                    |               |
| Please select the dates rec                                      | juired                                                                                                    |                                                                                                    |                                                                                                    |               |
| Records Changed<br>From:                                         | То:                                                                                                    |                                                                                                    |                                                                                                    |               |
|                                                                  |                                                                                                    |                                                                                                    |                                                                                                    |               |
| Press the Ctrl key to select                                     | t multiple items                                                                                                    |                                                                                                    |                                                                                                    |               |
|                                                                  |                                                                                                    |                                                                                                    |                                                                                                    |               |
| Aim Type:                                                        |                                                                                                    | Sector Subject Area                                                                                |                                                                                                    |               |
| Aim Type:                                                        | GCE AS level                                                                                                    | Sector Subject Area<br>Tier 2                                                                      | Not Applicable                                                                                                    | ~             |
| Aim Type:                                                        | GCE AS level<br>GCE A level<br>GCSE                                                                                                    | Sector Subject Area<br>Tier 2                                                                      | Not Applicable<br>Unknown<br>Health, Public Services and Care                                                                                                    | < >           |
| Aim Type:                                                        | GCE AS level<br>GCE A level<br>GCSE<br>Access Certificate                                                                                                    | Sector Subject Area<br>Tier 2                                                                      | Not Applicable<br>Unknown<br>Health, Public Services and Care<br>Medicine and Dentistry                                                                                                    | < >           |
| Aim Type:<br>Section 96 approval                                 | GCE AS level<br>GCE A level<br>GCSE<br>Access Certificate                                                                                                    | Sector Subject Area<br>Tier 2                                                                      | Not Applicable<br>Unknown<br>Health, Public Services and Care<br>Medicine and Dentistry                                                                                                    | < >           |
| Aim Type:<br>Section 96 approval<br>status:                      | GCE AS level<br>GCE A level<br>GCSE<br>Access Certificate                                                                                                    | Skills Funding<br>Agency approval                                                                  | Not Applicable<br>Unknown<br>Health, Public Services and Care<br>Medicine and Dentistry<br>Not Applicable                                                                                                    | < > <         |
| Aim Type:<br>Section 96 approval<br>status:                      | GCE AS level<br>GCE A level<br>GCSE<br>Access Certificate<br>Not Applicable<br>Unknown<br>Not Approved on Section 96                                                                                                    | Skills Funding<br>Agency approval<br>status:                                                       | Not Applicable<br>Unknown<br>Health, Public Services and Care<br>Medicine and Dentistry<br>Not Applicable<br>Unknown<br>Confirmed for Funding                                                                                                    | < > < >       |
| Aim Type:<br>Section 96 approval<br>status:                      | GCE AS level<br>GCE A level<br>GCSE<br>Access Certificate<br>Not Applicable<br>Unknown<br>Not Approved on Section 96<br>Approved on Section 96 - Check Section 96                                                                     | Skills Funding<br>Agency approval<br>status:                                                       | Not Applicable<br>Unknown<br>Health, Public Services and Care<br>Medicine and Dentistry<br>Not Applicable<br>Unknown<br>Confirmed for Funding<br>Conditional Confirmation for Funding                                                                     | < > < >       |
| Aim Type:<br>Section 96 approval<br>status:<br>Level 2 Category: | GCE AS level<br>GCE A level<br>GCSE<br>Access Certificate<br>Not Applicable<br>Unknown<br>Not Approved on Section 96<br>Approved on Section 96 - Check Section 96                                                                     | Sector Subject Area<br>Tier 2<br>Skills Funding<br>Agency approval<br>status:<br>Level 3 Category: | Not Applicable<br>Unknown<br>Health, Public Services and Care<br>Medicine and Dentistry<br>Not Applicable<br>Unknown<br>Confirmed for Funding<br>Conditional Confirmation for Funding                                                                     | < > < >       |
| Aim Type:<br>Section 96 approval<br>status:<br>Level 2 Category: | GCE AS level<br>GCE A level<br>GCSE<br>Access Certificate<br>Not Applicable<br>Unknown<br>Not Approved on Section 96<br>Approved on Section 96 - Check Section 96                                                                     | Sector Subject Area<br>Tier 2<br>Skills Funding<br>Agency approval<br>status:<br>Level 3 Category: | Not Applicable<br>Unknown<br>Health, Public Services and Care<br>Medicine and Dentistry<br>Not Applicable<br>Unknown<br>Confirmed for Funding<br>Conditional Confirmation for Funding                                                                     | < > < > < > < |
| Aim Type:<br>Section 96 approval<br>status:<br>Level 2 Category: | GCE AS level<br>GCE A level<br>GCSE<br>Access Certificate<br>Not Applicable<br>Unknown<br>Not Approved on Section 96<br>Approved on Section 96<br>- Check Section 96<br>Not Applicable<br>Unknown<br>Full Level 2 Qualification       | Sector Subject Area<br>Tier 2<br>Skills Funding<br>Agency approval<br>status:<br>Level 3 Category: | Not Applicable<br>Unknown<br>Health, Public Services and Care<br>Medicine and Dentistry<br>Not Applicable<br>Unknown<br>Confirmed for Funding<br>Conditional Confirmation for Funding<br>Not Applicable<br>Unknown<br>Full Level 3 Qualification          |               |
| Aim Type:<br>Section 96 approval<br>status:<br>Level 2 Category: | GCE AS level<br>GCE A level<br>GCSE<br>Access Certificate<br>Not Applicable<br>Unknown<br>Not Approved on Section 96<br>Approved on Section 96 - Check Section 96<br>Not Applicable<br>Unknown<br>Full Level 2 Qualification<br>AS/A2 | Sector Subject Area<br>Tier 2<br>Skills Funding<br>Agency approval<br>status:<br>Level 3 Category: | Not Applicable<br>Unknown<br>Health, Public Services and Care<br>Medicine and Dentistry<br>Not Applicable<br>Unknown<br>Confirmed for Funding<br>Conditional Confirmation for Funding<br>Not Applicable<br>Unknown<br>Full Level 3 Qualification<br>AS/A2 | < > < > < >   |

The current browser remembers the selected filters until the reset button is pressed. Please remember to reset for each new search or open a new browser.

#### Learndirect classification system (LDCS)

This section allows you to search the LDCS by either the code or a subject name. This field is a dynamic search which will produce suggestions as you type. For example, typing LK will bring back the LDCS codes and any words that contain those letters.

| - Additional Filters                           |               |      |  |
|------------------------------------------------|---------------|------|--|
| Only one item can be selecte                   | l at one time |      |  |
| Learndirect<br>Classification<br>System (LDCS) |               | <br> |  |

## **Records changed from**

This section allows you to specify a date range to show when changes were made to the learning aim, the annual value or the validity and funding records during the identified period.

| Please select the dates required |     |  |
|----------------------------------|-----|--|
| Records Changed From:            | To: |  |
|                                  |     |  |

For more information on what these records hold, please refer to the <u>LARS Tables</u> and definitions documents.

#### Aim type

This section allows you to search for aim type(s). To select multiple aim types hold the Ctrl key and select another aim type.

| Press the Ctrl key to select multiple items |                                                           |     |
|---------------------------------------------|-----------------------------------------------------------|-----|
| Aim Type:                                   | GCE AS level<br>GCE A level<br>GCSE<br>Access Certificate | < > |

#### Sector subject area (SSA) tier 2

This section allows you to search by the Tier 2 level(s) of the Sector Subject Area of the aim. To select multiple aim types hold the Ctrl key and select another SSA.

| Sector Subject Area |                                  |        |
|---------------------|----------------------------------|--------|
| Tier 2              | Not Applicable                   | ~      |
|                     | Unknown                          |        |
|                     | Health, Public Services and Care | $\sim$ |
|                     | Medicine and Dentistry           |        |

#### Section 96 approval status

This section allows you to search for the qualifications that are approved by Section 96.

| Section 96 approval |                                           |                 |
|---------------------|-------------------------------------------|-----------------|
| status:             | Not Applicable                            | ~               |
|                     | Unknown                                   |                 |
|                     | Not Approved on Section 96                | $\mathbf{\sim}$ |
|                     | Approved on Section 96 - Check Section 96 |                 |

#### Skills Funding Agency approval status

This section allows you to search for the qualifications available for funding by us.

| Skills Funding  |                                      |        |  |
|-----------------|--------------------------------------|--------|--|
| Agency approval | Not Applicable                       | ~      |  |
| status:         | Unknown                              |        |  |
|                 | Confirmed for Funding                | $\sim$ |  |
|                 | Conditional Confirmation for Funding |        |  |

#### Level 2 category

This section allows you to search by our defined Level 2 categories; which indicate how much an aim contributes to a level 2. For more information please refer to the <u>Qualification Information Guide</u> and the <u>Funding Rules</u>.

| Level 2 Category: |                            |        |
|-------------------|----------------------------|--------|
|                   | Not Applicable             | ~      |
|                   | Unknown                    |        |
|                   | Full Level 2 Qualification | $\sim$ |
|                   | AS/A2                      |        |

#### Level 3 category

This section allows you to search by our defined Level 3 categories; which indicate how much an aim contributes to a level 3. For more information please refer to the <u>Qualification Information Guide</u> and the <u>Funding Rules</u>.

| Level 3 Category: |                            |        |
|-------------------|----------------------------|--------|
|                   | Not Applicable             | ~      |
|                   | Unknown                    |        |
|                   | Full Level 3 Qualification | $\sim$ |
|                   | AS/A2                      |        |

## The information the search produces

The example aim reference below shows the information the search produces. By typing aim reference 50083235 into the 'Keyword or code' search and clicking search (or press the Enter key) the following results are displayed.

| You are here: Home • Learning Aims                                               | Search result       | ts                                |             |                 |                       |                                  |                                  |                |
|----------------------------------------------------------------------------------|---------------------|-----------------------------------|-------------|-----------------|-----------------------|----------------------------------|----------------------------------|----------------|
| Search results - (                                                               | Teachin             | g yea                             | r 20        | 15/2            | 2016                  | )                                |                                  |                |
| Type of Learning                                                                 |                     |                                   |             |                 |                       |                                  |                                  |                |
| Units Qualification                                                              | s Framev            | vorks                             | Stand       | ards            |                       |                                  |                                  |                |
| Refine your search:                                                              | 1-1 of 1 re         | cords Sh                          | ow 250      | results per     | page 🗸                |                                  |                                  |                |
| Keyword or code:                                                                 | _                   |                                   |             |                 |                       |                                  |                                  |                |
| 50083235                                                                         |                     |                                   | NVO         |                 |                       |                                  |                                  |                |
| Include:                                                                         | Learning<br>Aim Ref | Learning<br>Aim Title             | Level<br>V2 | Awarding<br>Org | Validity              | 16-19<br>EFA                     | Adult<br>Skills                  | 24<br>Lo       |
| All Aims      All Funded Aims                                                    |                     |                                   |             |                 |                       |                                  |                                  |                |
| <ul> <li>Only the following Aims</li> <li>16-19 EFA</li> <li>24+ Loan</li> </ul> | 50083235            | Diploma in<br>Accounting<br>(QCF) | 4           | AAT             | From:<br>LDNS:<br>To: | 01/07/10<br>31/10/13<br>31/12/15 | 17/10/10<br>30/11/13<br>31/12/15 | 01<br>30<br>31 |
| Adult Skills  Apprenticeships Community Learning                                 | 1-1 of 1 re         | cords Sh                          | ow 250      | results per     | page 🗸                |                                  |                                  |                |

The 'Type of Learning' selections are shown as tabs across the top of the screen. The highlighted tab indicates which one you selected in your search, or it defaults to 'Qualifications' if 'All' is selected. For a general search, type in a keyword and select 'All'. You will be able to use the same tabs to view the aims for each learning type.

| Search results - (Te                | eachin              | g yea                             | r 20         | 14/2        | 2015                  | )                                |                                  |                                  |          |                                  |                                  |                                          |                                        |                                  |                                  |
|-------------------------------------|---------------------|-----------------------------------|--------------|-------------|-----------------------|----------------------------------|----------------------------------|----------------------------------|----------|----------------------------------|----------------------------------|------------------------------------------|----------------------------------------|----------------------------------|----------------------------------|
| Type of Lear ing                    |                     |                                   |              |             |                       |                                  |                                  |                                  |          |                                  |                                  |                                          |                                        |                                  |                                  |
| Units Qualifications                | Frame               | works                             | Stand        | ards        |                       |                                  |                                  |                                  |          |                                  |                                  |                                          |                                        |                                  |                                  |
| Refine your search:                 | 1-1 of 1 re         | cords Sh                          | ow 250       | results per | r page 🗸              |                                  |                                  |                                  |          |                                  |                                  |                                          |                                        |                                  |                                  |
| Keyword or code:                    |                     |                                   |              |             |                       |                                  |                                  |                                  |          |                                  |                                  |                                          |                                        |                                  |                                  |
| 50083235                            | Learning<br>Aim Ref | Learning<br>Aim Title             | NVQ<br>Level | Awarding    | Validity              | 16-19<br>FFA                     | Adult                            | 24+                              | Other    | Apprenticeships                  | Community                        | English<br>qualification<br>validity for | Maths<br>qualification<br>validity for | OLASS                            | Unemployed                       |
| All Aims All Funded Aims            | Autor               | / uni riuc                        | V2           | org         |                       | LIN                              | Oran3                            | Loun                             |          |                                  | courning                         | Funding<br>condition                     | Funding<br>condition                   |                                  | Olici                            |
| Only the following Aims I 16-19 EFA | 50083235            | Diploma in<br>Accounting<br>(OCE) | 4            | AAT         | From:<br>LDNS:<br>To: | 01/07/10<br>31/10/13<br>31/12/15 | 17/10/10<br>30/11/13<br>31/12/15 | 01/08/13<br>30/11/13<br>31/12/15 | 01/07/10 | 01/07/10<br>31/07/14<br>31/12/15 | 01/07/10<br>30/11/13<br>31/12/15 | -                                        | -                                      | 01/07/10<br>30/11/13<br>31/12/15 | 01/07/10<br>30/11/13<br>31/12/15 |
| 24+ Loan     Adult Skills           | 11.4                | (alor)                            |              | regulte per | 10.                   | 0.0.1210                         | 01/12/10                         | 0111210                          | 51/12/10 | 011210                           | 51/12/15                         |                                          |                                        | 0111210                          | 011210                           |
| Apprenticeships                     | 1-1 Of 1 P6         | scorus Sn                         | UW 230       | results per | page 🗸                |                                  |                                  |                                  |          |                                  |                                  |                                          |                                        |                                  |                                  |

The results show the aim title, the level and the validity categories of the aim.

The initial page filters are shown on the left hand side and can be changed if you want to refine your search.

Under the 'Validity' column there are three lines:

- From the date the aim is valid from
- LDNS Last Date for New Starts. This is the last date a learner can start the learning aim to claim public funding (if applicable)
- To the date the aim is valid until

| Search results - (Te                               | eachin              | g yea                             | r 20               | 014/2           | 2015                  | )                                |                                  |                                  |                           |                                  |                                  |                                                                         |                                                                       |                                  |                                  |
|----------------------------------------------------|---------------------|-----------------------------------|--------------------|-----------------|-----------------------|----------------------------------|----------------------------------|----------------------------------|---------------------------|----------------------------------|----------------------------------|-------------------------------------------------------------------------|-----------------------------------------------------------------------|----------------------------------|----------------------------------|
| Type of Learning                                   |                     |                                   |                    |                 |                       |                                  |                                  |                                  |                           |                                  |                                  |                                                                         |                                                                       |                                  |                                  |
| Units Qualifications                               | Frame               | works                             | Stand              | ards            |                       |                                  |                                  |                                  |                           |                                  |                                  |                                                                         |                                                                       |                                  |                                  |
| Refine your search:<br>Keyword or code:            | 1-1 of 1 re         | ecords Sh                         | ow 250             | ) results pe    | r page 🗸              |                                  |                                  |                                  |                           |                                  |                                  |                                                                         |                                                                       |                                  |                                  |
| 50083235      Include:                             | Learning<br>Aim Ref | Learning<br>Aim Title             | NVQ<br>Level<br>V2 | Awarding<br>Org | Validity              | 16-19<br>EFA                     | Adult<br>Skills                  | 24+<br>Loan                      | Other                     | Apprenticeships                  | Community<br>Learning            | English<br>qualification<br>validity for<br>EFA<br>Funding<br>condition | Maths<br>qualification<br>validity for<br>EFA<br>Funding<br>condition | OLASS                            | Unemployed<br>Offer              |
| Only the following Aims     16-19 EFA     24+ Loan | 50083235            | Diploma in<br>Accounting<br>(QCF) | 4                  | AAT             | From:<br>LDNS:<br>To: | 01/07/10<br>31/10/13<br>31/12/15 | 17/10/10<br>30/11/13<br>31/12/15 | 01/08/13<br>30/11/13<br>31/12/15 | 01/07/10<br>-<br>31/12/15 | 01/07/10<br>31/07/14<br>31/12/15 | 01/07/10<br>30/11/13<br>31/12/15 | -                                                                       | -                                                                     | 01/07/10<br>30/11/13<br>31/12/15 | 01/07/10<br>30/11/13<br>31/12/15 |
| Adult Skills                                       | 1-1 of 1 re         | cords Sh                          | ow 250             | ) results pe    | r page 🗸              |                                  |                                  |                                  |                           |                                  |                                  |                                                                         |                                                                       |                                  |                                  |

Some fields are intentionally left blank. The search will only bring back values if the validity period (of any category) falls within the teaching year selected in the search.

## Learning aim information

To display the aim data, select the learning aim title highlighted in blue. There are 4 tabs: Key details, Funding, Frameworks and Other Information.

The 'Key details' tab holds data from the 'Additional Filter' searches such as:

- Skills Funding Agency Approval Status
- Section 96 Approval Status
- Level 2 and 3 Category and
- Subject Sector Area (SSA) Codes

| Key details                                                 | Funding                        | Frameworks                                | Other information        |
|-------------------------------------------------------------|--------------------------------|-------------------------------------------|--------------------------|
|                                                             |                                |                                           |                          |
| Awarding Org aim ref:                                       | 500/8                          | 3323/5                                    |                          |
| Current provision indic                                     | ator: 1-                       |                                           |                          |
| Skills Funding Agency a<br>status:                          | approval 4 - N                 | ot Approved for New Sta                   | ırts                     |
| Approved for learners in<br>unemployment related l<br>only: | n receipt of<br>benefits 0 - N | 0                                         |                          |
| Section 96 Approval Sta                                     | atus: 1 - A                    | pproved on Section 96 -                   | Check Section 96 Website |
| EFA CoF type:                                               |                                |                                           |                          |
|                                                             |                                |                                           |                          |
| QCF Type:                                                   | 1 - Q                          | CF qualifications                         |                          |
| QCF Credits:                                                | 41                             |                                           |                          |
| OFQUAL Guided Learni                                        | ing Hours: MIN                 | - 350 / MAX - 350                         |                          |
| Guided Learning Hours                                       | :                              |                                           |                          |
| Directed Study Hours:                                       |                                |                                           |                          |
| Dedicated Assessment                                        | Hours:                         |                                           |                          |
| Total Qualification Time                                    | <b>:</b> :                     |                                           |                          |
|                                                             |                                |                                           |                          |
| Level 2 Category:                                           | - Not                          | Applicable                                |                          |
| Level 3 Category:                                           | - Not                          | Applicable                                |                          |
| Sector Subject Area Tie                                     | e <b>r 1:</b> 15 - I           | Business, Administration                  | and Law                  |
| Sector Subject Area Tie                                     | er 2: 15.1                     | <ul> <li>Accounting and Financ</li> </ul> | e                        |
|                                                             |                                |                                           |                          |
| Last modified:                                              | 28/1                           | 1/2014                                    |                          |
| Created on:                                                 | 03/02                          | 2/2014                                    |                          |
| Notes:                                                      |                                |                                           |                          |

There are new Ofqual entries in preparation for dismantling the Qualifications Curriculum Framework (QCF). The entries are Guided Learning Hours, Directed Study Hours, Dedicated Assessment Hours and Total Qualification Time which will reflect the data given to us by Ofqual. The '**Funding**' tab shows funding rates for the aim in the grey section under each validity category (if appropriate). Funding dates should not be confused with the validity dates shown in the first result screen; the validity streams can be filtered using the check boxes under the tabs.

| Level:<br>Learning Aim ref:<br>Awarding Org:<br>Teaching year:<br>Learning Aim type:                                | 4 - Level 4<br>50083235<br>AAT - Association of Acc<br>2015/2016 V<br>0006 - Diploma | ounting Tech                                                           |                                                              |                                |                                                           |                      |                                                               | Modify se | earch                      |
|----------------------------------------------------------------------------------------------------|--------------------------------------------------------------------------------------|------------------------------------------------------------------------|--------------------------------------------------------------|--------------------------------|-----------------------------------------------------------|----------------------|---------------------------------------------------------------|-----------|----------------------------|
| Key details                                                                                                    | Funding Fr                                                                           | ameworks Oth                                                           | er information                                               |                                |                                                           |                      |                                                               |           |                            |
|                                                                                                    |                                                                                      |                                                                        |                                                              |                                |                                                           |                      |                                                               |           |                            |
| 16-19 EFA                                                                                                    | rt: 31/10/2013 Star                                                                  | t date: 01/07/2010                                                     | End date: 31/12/2015                                         | Created date:                  | 03/02/2014                                                | Modified             | date: 03/02/2014                                              | ŧ         | Back to top                |
| 16-19 EFA<br>ast date for new sta<br>Adult Skills                                                                   | rt: 31/10/2013 Star                                                                  | t date: 01/07/2010                                                     | End date: 31/12/2015                                         | Created date:                  | 03/02/2014                                                | Modified             | date: 03/02/2014                                              | 1         | Dack to top<br>Back to top |
| 16-19 EFA<br>ast date for new sta<br>Adult Skills<br>ast date for new sta                                           | rt: 31/10/2013 Star<br>rt: 30/11/2013 Star                                           | t date: 01/07/2010<br>t date: 17/10/2010                               | End date: 31/12/2015<br>End date: 31/12/2015                 | Created date:<br>Created date: | 03/02/2014                                                | Modified             | date: 03/02/2014                                              | 1         | Back to top<br>Back to top |
| 10-19 EFA<br>ast date for new sta<br>Adult Skills<br>ast date for new sta<br>Category                               | rt: 31/10/2013 Star<br>rt: 30/11/2013 Star<br>Effective From                         | t date: 01/07/2010<br>t date: 17/10/2010<br>Effective To               | End date: 31/12/2015<br>End date: 31/12/2015<br>Program      | Created date:                  | 03/02/2014<br>03/02/2014<br>Values<br>Desc.               | Modified<br>Modified | date: 03/02/2014<br>date: 03/02/2014<br>Maximum value         | i<br>i    | Back to top                |
| 10-19 EFA<br>Last date for new sta<br>Adult Skills<br>Last date for new sta<br>Category<br>Adult Learner Responsive | rt: 31/10/2013 Star<br>rt: 30/11/2013 Star<br>Effective From<br>e 31/07/2013         | t date: 01/07/2010<br>t date: 17/10/2010<br>Effective To<br>31/07/2013 | End date: 31/12/2015<br>End date: 31/12/2015<br>Program<br>A | Created date:                  | 03/02/2014<br>03/02/2014<br>Values<br>Desc.<br>WEIGHTED R | Modified<br>Modified | date: 03/02/2014<br>date: 03/02/2014<br>Maximum value<br>2034 | i<br>£    | Deck to top<br>Back to top |

The '**Frameworks**' tab displays which apprenticeship frameworks the aim is linked to as shown below. To display the apprenticeship framework, click the aim description highlighted in blue.

| Level<br>Learning Aim ref:<br>Awarding Org:<br>Teaching year:<br>Learning Aim type: | 4 - Level 4<br>50083235<br>AAT - Association of Accou<br>2015/2016 ✓<br>0006 - Diploma | unting Tech                             |             |                                                                                           |                     | Мо               | dify search    |
|-------------------------------------------------------------------------------------|----------------------------------------------------------------------------------------|-----------------------------------------|-------------|-------------------------------------------------------------------------------------------|---------------------|------------------|----------------|
| Key details                                                                         | Funding Fra                                                                            | meworks Other                           | information |                                                                                           |                     |                  |                |
| Code 🔺                                                                              | Description 👻                                                                          | Framework type 👻                        | Pathway 🕶   | Component type 👻                                                                          | Issuing authority * | Effective from * | Effective to 💌 |
| 201                                                                                 | Accountancy - Higher<br>Level Apprenticeship                                           | 10 - Higher Level<br>Apprenticeship     | 0 -         | 1 - Competency Element<br>within an Apprenticeship                                        | -1                  | 08/07/2009       | 31/10/2011     |
| 451                                                                                 | Payroll - Higher Level<br>Apprenticeship                                               | 10 - Higher Level<br>Apprenticeship     | 0 -         | 3 - Aim Suitable as a<br>Main Aim or Technical<br>Certificate within an<br>Apprenticeship | 107 - FSP           | 01/01/2013       | 01/01/2013     |
| 451                                                                                 | Payroll - Higher<br>Apprenticeship (Level 4)                                           | 20 - Higher<br>Apprenticeship (Level 4) | 0 -         | 3 - Aim Suitable as a<br>Main Aim or Technical<br>Certificate within an<br>Apprenticeship | 107 - FSP           | 01/01/2013       | 01/01/2013     |
| 452                                                                                 | Bookkeeping - Higher<br>Level Apprenticeship                                           | 10 - Higher Level<br>Apprenticeship     | 0 -         | 3 - Aim Suitable as a<br>Main Aim or Technical<br>Certificate within an<br>Apprenticeship | 107 - FSP           | 01/01/2013       | 01/01/2013     |

The '**Other Information**' tab details many other characteristics of the aim. Some of the key areas included on this tab include: the Section 96 area, the Learndirect Classification System (LDCS) codes, the Sector Subject Area (SSA) codes, the Level 2 and 3 Categories and their attributed percentages.

The screenshot below is small excerpt of the data available on this page.

| Level 2 Category:               | - Not Applicable                                      |
|---------------------------------|-------------------------------------------------------|
| Level 2 Percentage:             | 0                                                     |
| Level 3 Category:               | - Not Applicable                                      |
| Level 3 Percentage:             | 0                                                     |
| Sector Subject Area Tier 1:     | 15 - Business, Administration and Law                 |
| Sector Subject Area Tier 2:     | 15.1 - Accounting and Finance                         |
| LDCSCode:                       | AK.6 - Accounting                                     |
| LDCSCode (2):                   | NUL - Null Value                                      |
| LDCS Code (3):                  | NUL - Null Value                                      |
| Basic Skills:                   | No                                                    |
| Basic Skills type:              | - Not Applicable                                      |
| Independent Living Skill:       | 0                                                     |
| Created on:                     | 03/02/2014                                            |
| Last modified:                  | 28/11/2014                                            |
|                                 |                                                       |
| Section 96                      |                                                       |
| Section 96 Approval Status:     | 1 - Approved on Section 96 - Check Section 96 Website |
| Section 96 Approval Start Date: | 01/07/2010                                            |
| Section 96 Review Date:         | 23/10/2013                                            |
| Section 96 Valid Pre 16:        | No                                                    |
| Section 96 Valid 16 to 18:      | Yes                                                   |
| Section 96 Valid 18 Plus:       | No                                                    |
|                                 |                                                       |

#### Superseding Aims

To navigate through the website you can identify your current position through the 'You are here' section at the top of the main search screen as shown below. You can also return to previous screen(s) by clicking the previous step(s) highlighted in blue.

| HM Governm                | nent                                 |
|---------------------------|--------------------------------------|
| Home                      | Learning Aims                        |
| You are here: Home > Lear | ning Aims   Search results   Details |

## Searching frameworks

Enter a framework code or title into the 'Keyword or code' search, then select the 'Type of Learning' of 'Framework' as shown below.

| Home                                            | Learning Aims |                                                             |
|-------------------------------------------------|---------------|-------------------------------------------------------------|
| You are here: Home + Lean<br>Keyword or code: E | ning Aims     | Links                                                       |
| Filter results                                  | -             | View current downloads<br>Learning aims search - guidance 🗗 |
| Teaching year:                                  | 14/2015       | Learning with inclusive known resource                      |

The search results shown below display the code, the description, the type, the pathway and the Issuing Authority of the framework and the Effective from and Effective to dates of the pathway.

| Contraction Contraction |                                                                                                    |                                                                                                    |                                                |                                                                   |                                        |              |
|-------------------------|----------------------------------------------------------------------------------------------------|----------------------------------------------------------------------------------------------------|------------------------------------------------|-------------------------------------------------------------------|----------------------------------------|--------------|
| rou are here: Home      | Learning Aims      Search result                                                                                                    | s                                                                                                    |                                                |                                                                   |                                        |              |
| Canada na               | Taashin                                                                                                    |                                                                                                    | (2015)                                         |                                                                   |                                        |              |
| Search res              | suits - (Teachin                                                                                                    | g year 201                                                                                                    | 4/2015)                                        |                                                                   |                                        |              |
| Type of Learning        |                                                                                                    |                                                                                                    |                                                |                                                                   |                                        |              |
| Units                   | Qualifications Framew                                                                                                    | vorks Standards                                                                                                    |                                                |                                                                   |                                        |              |
|                         |                                                                                                    |                                                                                                    |                                                |                                                                   |                                        |              |
|                         | Programming                                                                                                    | 21                                                                                                    |                                                |                                                                   |                                        |              |
| 1-145 of 145 record     | s Show 250 results per page 🛰                                                                                                    | •                                                                                                    |                                                |                                                                   |                                        |              |
|                         |                                                                                                    |                                                                                                    | 600 E-100 E -                                  |                                                                   |                                        |              |
| Framework code          | Framework description                                                                                                    | Framework type                                                                                                    | Pathway                                        | Issuing authority                                                 | Effective from                         | Effective to |
|                         | Building Services                                                                                                    |                                                                                                    |                                                |                                                                   |                                        |              |
| 282                     | Advanced Level<br>Apprenticeship                                                                                                    | apprenticeship                                                                                                    | 0 -                                            | -1                                                                | 26/03/2001                             | 17/10/2011   |
|                         |                                                                                                    |                                                                                                    |                                                |                                                                   |                                        |              |
|                         | Building Services                                                                                                    |                                                                                                    |                                                |                                                                   |                                        |              |
| 543                     | Building Services<br>Engineering Technology and<br>Project Management -                                                                                                    | 2 - Advanced level<br>apprenticeship                                                                                   | 0 -                                            | 127 - Summit Skills                                               | 06/09/2011                             | 02/04/2013   |
| 543                     | Building Services<br>Engineering Technology and<br>Project Management -<br>Advanced Level<br>Apprenticeship                                                                                                    | 2 - Advanced level<br>apprenticeship                                                                                   | 0 -                                            | 127 - Summit Skills                                               | 06/09/2011                             | 02/04/2013   |
| 543                     | Building Services<br>Engineering Technology and<br>Project Management -<br>Advanced Level<br>Apprenticeship<br>Building Services                                                                                                    | 2 - Advanced level<br>apprenticeship                                                                                   | 0 -                                            | 127 - Summit Skills                                               | 06/09/2011                             | 02/04/2013   |
| 543<br>543              | Building Services<br>Engineering Technology and<br>Project Management -<br>Advanced Level<br>Apprenticeship<br>Building Services<br>Engineering Technology and<br>Project Management -                                                                                                    | 2 - Advanced level<br>apprenticeship<br>2 - Advanced level                                                             | 0 -<br>1 - Technician                          | 127 - Summit Skills<br>127 - Summit Skills                        | 06/09/2011<br>01/01/2013               | 02/04/2013   |
| 543<br>543              | Building Services<br>Engineering Technology and<br>Project Management -<br>Advanced Level<br>Apprenticeship<br>Building Services<br>Engineering Technology and<br>Project Management -<br>Advanced Level                                                                                                    | 2 - Advanced level<br>apprenticeship<br>2 - Advanced level<br>apprenticeship                                           | 0 -<br>1 - Technician                          | 127 - Summit Skills<br>127 - Summit Skills                        | 06/09/2011<br>01/01/2013               | 02/04/2013   |
| 543<br>543              | Building Sarakas<br>Engineering Technology and<br>Project Management -<br>Apprendicentip<br>Building Sarakas<br>Engineering Technology and<br>Project Management -<br>Apyrandicentip<br>Building Sarakas                                                                                                    | 2 - Advanced level<br>apprenticeship<br>2 - Advanced level<br>apprenticeship                                           | 0 -<br>1 - Technician                          | 127 - Summit Skills<br>127 - Summit Skills                        | 06/09/2011<br>01/01/2013               | 02/04/2013   |
| 543<br>543              | Duilding Services<br>Engineering Technology and<br>Project Management -<br>Advanced Level<br>Apprenticeship<br>Building Services<br>Engineering Technology and<br>Project Management -<br>Advanced Level<br>Automoti Level<br>Building Services<br>Engineering Technology and                                                                                           | 2 - Advanced level<br>apprenticeship<br>2 - Advanced level<br>apprenticeship<br>2 - Advanced level                     | 0 -<br>1 - Technician                          | 127 - Summit Skills<br>127 - Summit Skills                        | 06/09/2011<br>01/01/2013               | 02/04/2013   |
| 543<br>543<br>543       | Duilding Services<br>Engineering Technology and<br>Project Management -<br>Advanced Level<br>Apprenticeship<br>Building Services<br>Engineering Technology and<br>Project Management -<br>Advanced Level<br>Apprenticeship<br>Building Services<br>Engineering Technology and<br>Project Management -<br>Advanceship                                                    | 2 - Advanced level<br>apprenticeship     2 - Advanced level<br>apprenticeship     2 - Advanced level<br>apprenticeship | 0 -<br>1 - Technician<br>2 - Design Technician | 127 - Summit Skills<br>127 - Summit Skills<br>127 - Summit Skills | 06/09/2011<br>01/01/2013<br>25/03/2013 | 02/04/2013   |
| 543<br>543<br>543       | Duilding Services<br>Engineering Technology and<br>Project Management -<br>Advanced Level<br>Apprenticeship<br>Building Services<br>Engineering Technology and<br>Project Management -<br>Advanced Level<br>Apprenticeship<br>Building Services<br>Engineering Technology and<br>Project Management -<br>Advanced Level<br>Apprenticeship<br>Bus and Caach Featurenting | 2 - Advanced level<br>apprenticeship     2 - Advanced level<br>apprenticeship     2 - Advanced level<br>apprenticeship | 0 -<br>1 - Technician<br>2 - Design Technician | 127 - Summit Skills<br>127 - Summit Skills<br>127 - Summit Skills | 06/09/2011<br>01/01/2013<br>25/03/2013 | 02/04/2013   |

To select a framework, click on its description highlighted in blue to see three tabs: Sector Subject Area, Common Components, and Related Learning Aims (all aims associated with the selected framework).

| Home                                           | Learning Aims                                                                                |                                  |               |
|------------------------------------------------|----------------------------------------------------------------------------------------------|----------------------------------|---------------|
| You are here: Hom                              | • Learning Aims • Search results • Details                                                   |                                  |               |
| Framework detail vi                            | ew                                                                                           |                                  |               |
| Framework:<br>Issued title:<br>Framework type: | 282 - Building Services Engineering Technicians<br>Building Services Engineering Technicians |                                  |               |
| Pathway:                                       | 0✓ Search                                                                                    |                                  | Malle and     |
| Effective from:                                | 26/03/2001                                                                                   |                                  | Modiny search |
| Effective to:                                  | 17/10/2011                                                                                   |                                  |               |
| Sector Sub                                     | ect Area Common components Related Lo                                                        | aming Aims                       |               |
| Sector Subject Area                            | Tier One                                                                                     | Sector Subject Area Tier Two     |               |
| 05 - Construction, Pl                          | anning and the Built Environment                                                             | 05.2 - Building and Construction |               |

The Relating Learning Aims will display all associated aims and it is here that you can view the 'Effective From and To' dates of the aims on the chosen framework. We do not display the 'Effective From and To' dates for the framework itself.

| Sector Subject   | Area Common d                                                                   | components   | Related Learning Aims          |       |                |              |                                                    |
|------------------|---------------------------------------------------------------------------------|--------------|--------------------------------|-------|----------------|--------------|----------------------------------------------------|
| Learning aim ref | Learning aim title                                                              | Awarding Org | Current provision<br>indicator | Level | Effective from | Effective to | Component type                                     |
| 10015858         | BTEC National<br>Certificate in Building<br>Services Engineering                | EDEXCEL      |                                | 3     | 01/01/2002     | 29/02/2008   | 2 - Knowledge Element<br>within an Apprenticeship  |
| 10059866         | NVQ in Building<br>Services Engineering<br>Technology and Project<br>Management | EMTA         |                                | 3     | 01/07/2006     |              | 1 - Competency Element<br>within an Apprenticeship |
| 50018322         | BTEC National<br>Certificate in Building<br>Services Engineering                | EDEXCEL      |                                | 3     | 01/03/2008     |              | 2 - Knowledge Element<br>within an Apprenticeship  |

## Searching apprenticeship standards

To view all apprenticeship standards select the 'Type of Learning' of 'Standard' as shown below and click 'Search' or press enter.

| HM Govern            | nment         |               |  |  |
|----------------------|---------------|---------------|--|--|
| Home                 | Learning Aims |               |  |  |
| You are here: Home 🕨 | Learning Aims |               |  |  |
| Keyword or code:     |               |               |  |  |
| Filter result        | s             |               |  |  |
| Type of Learning:    | Standards     | $\overline{}$ |  |  |
| Teaching year:       | 2014/2015     | ~             |  |  |

The search results will show all available standards.

| Type of Learning   |                                                         |                                     |                |                              |              |         |                    |
|--------------------|---------------------------------------------------------|-------------------------------------|----------------|------------------------------|--------------|---------|--------------------|
| Units              | Qualifications F                                        | rameworks Sta                       | ndards         |                              |              |         |                    |
| 1-24 of 24 records | Show 250 results per pa                                 | ge 🗸                                |                |                              |              |         |                    |
| Standard code      | Name                                                    | Sector                              | Effective from | Last Dates for New<br>Starts | Effective to | Version | Notional End Level |
| 1                  | Network Engineer                                        | 7 - Digital Industries              | 01/08/2014     |                              |              | 1       | 4 - Level 4        |
| 2                  | Software Developer                                      | 7 - Digital Industries              | 01/08/2014     |                              |              | 1       | 4 - Level 4        |
| 3                  | Aerospace<br>Manufacturing Fitter                       | 2 - Aerospace                       | 01/08/2014     |                              |              | 1       | 3 - Level 3        |
| 4                  | Mechatronics<br>Maintenance Technician                  | 3 - Automotive                      | 01/08/2014     |                              |              | 1       | 3 - Level 3        |
| 6                  | Power Network<br>Craftsperson                           | 8 - Energy and Utilities            | 01/08/2014     |                              |              | 1       | 3 - Level 3        |
| 7                  | Relationship Manager<br>(Banking)                       | 9 - Financial Services              | 01/08/2014     |                              |              | 1       | 6 - Level 6        |
| 8                  | Financial Services<br>Administrator                     | 9 - Financial Services              | 01/08/2014     |                              |              | 1       | 3 - Level 3        |
| 9                  | Laboratory Technician                                   | 3 - Automotive                      | 01/08/2014     |                              |              | 1       | 3 - Level 3        |
| 10                 | Science Manufacturing<br>Technician                     | 3 - Automotive                      | 01/08/2014     |                              |              | 1       | 3 - Level 3        |
| 11                 | Food and Drink<br>Maintenance Engineer                  | 3 - Automotive                      | 01/08/2014     |                              |              | 1       | 3 - Level 3        |
| 12                 | Control /Technical<br>Support Engineer                  | 3 - Automotive                      | 01/08/2014     |                              |              | 1       | 6 - Level 6        |
| 13                 | Electrical /Electronic<br>Technical Support<br>Engineer | 3 - Automotive                      | 01/08/2014     |                              |              | 1       | 6 - Level 6        |
| 14                 | Manufacturing Engineer                                  | 4 - Life and Industrial<br>Sciences | 18/03/2015     |                              |              | 1       | 6 - Level 6        |

To select a standard, click on its 'Name' highlighted in blue to view further details of funding and common components.

| Standards detail view        |                                    |                       |                                  |                     |                                 |                              |             |
|------------------------------|------------------------------------|-----------------------|----------------------------------|---------------------|---------------------------------|------------------------------|-------------|
| Standard code                | 1                                  |                       |                                  |                     |                                 |                              |             |
| Name                         | Network Engineer                   |                       |                                  |                     |                                 |                              |             |
| Sector                       | 7 - Digital Industries             |                       |                                  |                     |                                 |                              |             |
| Effective from.              | 01/08/2014                         |                       |                                  |                     |                                 |                              |             |
| Last Dates for New<br>Starts |                                    |                       |                                  |                     |                                 |                              |             |
| Effective to:                |                                    |                       |                                  |                     |                                 |                              |             |
| Version                      | 1                                  |                       |                                  |                     |                                 |                              |             |
| Notional End Level           | 4 - Level 4                        |                       |                                  |                     |                                 |                              |             |
| Sector subject area          | 6.00 - Information and Communicati | on Technology         |                                  |                     |                                 |                              |             |
| Sector Subject Area          |                                    |                       |                                  |                     |                                 |                              |             |
| Tier 2                       | 6.10 - ICT Practitioners           | _                     |                                  |                     |                                 |                              |             |
| The day day                  |                                    |                       |                                  |                     |                                 |                              |             |
| Funding deta                 | Common component                   | >                     |                                  |                     |                                 |                              |             |
|                              |                                    |                       |                                  |                     |                                 |                              |             |
| Standard Traill              | olazer                             |                       |                                  |                     |                                 |                              | Back to top |
|                              |                                    |                       |                                  |                     |                                 |                              |             |
| Last date for new s          | tart: Start date: 01/08/2014       | End date: Created dat | e: 09/07/2015 Mod                | fied date: 09/07/20 | 15                              |                              |             |
|                              |                                    |                       | Values                           |                     |                                 |                              | í           |
| Category                     | Effective From Effective T         | Band Number           | Core GOV<br>Contribution Cap (£) | 16-18 Incentive (E) | Small Business<br>Incentive (£) | Achievement<br>Incentive (£) |             |
| Standard Trailblazer         | 01/08/2014                         | 5                     | 18000                            | 5400                | 2700                            | 2700                         |             |

If the standard code is already known, then enter a standard code or title into the 'Keyword or code' search, then select the 'Type of Learning' of 'Standard'.

#### **Downloads**

You can download the database via the 'View Current Downloads' link on the right side of the webpage (see the screen shot below). This directs you to the 'downloads' page.

| 🎎<br>  HM Gover                     | nment            |   | Heip   Contact us   Sign in                                 |
|-------------------------------------|------------------|---|-------------------------------------------------------------|
| Home                                | Learning Aims    |   |                                                             |
| You are here: Home +                | Learning Aims    |   |                                                             |
| Keyword or code:                    |                  |   | Links                                                       |
| Filter resul                        | ts               |   | View current downloads<br>Learning aims search - guidance 🖙 |
| Type of Learning:<br>Teaching year: | All<br>2014/2015 | v | Learning Aim website known issues                           |

From this page you can download the database in the following formats: pipe separated value (psv), comma-separated values (csv) or Access (mdb).

| HM Governm                      | ent                                                          |
|---------------------------------|--------------------------------------------------------------|
| Home                            | Learning Aims                                                |
| You are here: Home  Learn       | ing Aims   Downloads                                         |
| Downloads                       |                                                              |
| A new set of data files were lo | baded on 22nd June. The data was generated on the 18th June. |
| MDB download                    |                                                              |
| LARS MDB (18/06/2015)           |                                                              |
| LARS CSV download               |                                                              |
| LARS CSV (18/06/2015)           |                                                              |
|                                 |                                                              |
| LARS PSV download               |                                                              |

## New searches being developed

A new category search is being developed and will be available soon. This guidance will be updated in August 2015.

## **Known issues**

If we find any issues with the learning aim database or the website, we record them in the 'Known Issues' document. This document contains an indication of when the issue will be resolved and if there is a work around in the meantime. The document is found under 'Links' section on the learning aim search page.

| HM Govern              | ment                                                     |                                       |
|------------------------|----------------------------------------------------------|---------------------------------------|
| Home                   | Learning Aims                                            |                                       |
| You are here: Home • L | earning Aims                                             |                                       |
| Keyword or code:       |                                                          | Links                                 |
| Filter result          |                                                          | View current downloads                |
| Type of Learning:      | Standards 🗸                                              | Learning aim search - known issues V7 |
| Teaching year:         | 2015/2016                                                |                                       |
| Include:               | All Aims     All Funded Aims     Only the following Aims |                                       |

You will notice a change in the version number as updates are applied to the document.